### Quel est le but du système de messagerie sécurisée?

Le système de messagerie sécurisée permet aux auditeurs de la Canada Vie de soumettre des demandes d'audit électroniques liées aux demandes de règlement de soins paramédicaux (Soins de santé complémentaires [SSC]) soumises pour les adhérents du régime RSSFP directement aux fournisseurs dans un format électronique sécurisé. Cette nouvelle fonction favorise la conformité réglementaire et améliore le processus d'audit. Les auditeurs pourront lancer des demandes d'audit et les fournisseurs pourront répondre à ces demandes via le système de messagerie sécurisée du Portail des fournisseurs.

#### Quel est le processus pour réaliser un audit?

- Lorsque la Canada Vie lance une demande d'audit pour une demande de règlement de soins paramédicaux (SSC), des renseignements supplémentaires pourraient être requis pour appuyer l'audit. Si des renseignements supplémentaires sont exigés d'un fournisseur ou si un auditeur doit envoyer un message à un fournisseur, l'auditeur se connecte au système de messagerie sécurisée et remplit une demande d'audit.
- Le système de messagerie sécurisée envoie cette demande par courriel au fournisseur, l'invitant à se connecter à l'application via le Portail des fournisseurs.
- Le fournisseur se connecte et consulte la demande d'audit (identifiée par un numéro de dossier), suit les directives de la demande d'audit, qui comprennent le téléchargement des pièces justificatives exigées, puis répond à l'auditeur.
- L'auditeur passe en revue les pièces jointes et les commentaires, puis il ferme la demande ou il effectue une demande de suivi si des renseignements supplémentaires sont requis.

#### Qui utilise le système de messagerie sécurisée?

Actuellement, le système de messagerie sécurisée est utilisé par les auditeurs de la Canada Vie et les fournisseurs de soins paramédicaux (SSC) pour gérer les audits liés aux demandes de règlement des adhérents du régime RSSFP. Le lien **Demandes d'audit** dans le Portail des fournisseurs n'est visible que pour les utilisateurs dotés du rôle Administrateur.

#### Le système de messagerie sécurisée est-il offert uniquement aux fournisseurs ayant soumis des demandes RSSFP?

Oui. Pour l'instant, le système de messagerie sécurisée n'est offert qu'aux fournisseurs RSSFP à qui les auditeurs de la Canada Vie ont demandé de fournir des documents supplémentaires en réponse à une demande d'audit ou un avis d'ajustement. Nous évaluons offrir ce service à d'autres assureurs à l'avenir.

# Comment un fournisseur peut-il savoir qu'une demande d'audit ou un avis d'ajustement lui a été attribué?

Le fournisseur recevra une notification par courriel lorsqu'une demande d'audit ou un avis d'ajustement lui est attribué.

#### Quels types de documents les fournisseurs peuvent-ils télécharger?

Les fournisseurs peuvent télécharger des documents ayant les extensions de fichier suivantes : JPG, JPEG, TIFF, PNG, BMP ou PDF.

### Que signifient les statuts dans le système de messagerie sécurisée?

Le tableau suivant décrit tous les statuts du système de messagerie sécurisée.

| Statut           | Description                                                                                                    |
|------------------|----------------------------------------------------------------------------------------------------|
| Nouveau          | Le fournisseur n'a pas encore consulté la demande.                                                                                                    |
| Ouvert           | Le fournisseur a consulté la demande, mais il n'a pas encore soumis les renseignements demandés à l'auditeur.                                                                                                    |
| Suivi<br>demandé | L'auditeur a communiqué avec le fournisseur pour lui rappeler de donner suite à la demande,<br>car les renseignements envoyés par le fournisseur sont insuffisants pour prendre une bonne<br>décision concernant la demande, ou bien la date d'échéance a changé. |
| En cours         | Le fournisseur a ajouté un commentaire à la demande ou téléchargé un fichier, mais ne les a pas encore soumis.                                                                                                    |
| Soumis           | Le fournisseur a soumis une réponse à la demande.                                                                                                    |
| Fermé            | L'auditeur a fermé la demande; aucune autre action n'est requise.                                                                                                    |

# À qui les fournisseurs doivent-ils s'adresser s'ils ont des questions liées à une demande d'audit ou un avis d'ajustement?

Effectuez l'une des actions suivantes :

- Connectez-vous au système de messagerie sécurisée, sélectionnez la demande d'audit associé à l'ID d'audit, puis laissez un message à l'auditeur, ou
- Communiquez directement avec la Canada Vie au 1-855-415-4414, du lundi au vendredi de 8 h à 17 h, heure locale de l'appelant.

# À qui les utilisateurs doivent-ils s'adresser s'ils rencontrent des problèmes avec le système de messagerie sécurisée?

- Les fournisseurs doivent appeler le numéro de la RVI du service eRéclamations au 1-866-240-7492, puis sélectionner l'option 4 pour rejoindre le centre de soutien du Groupe de gestion des fournisseurs.
- Les auditeurs doivent appeler la RVI des assureurs au 1-866-342-6570. Le Bureau de service CE Tier2IM lancera le processus de gestion d'incidents.

## Répondre à des demandes d'audit

Les étapes suivantes décrivent la manière dont vous, en tant que fournisseur de SSC, pouvez répondre à vos demandes d'audit.

- 1. Connectez-vous au Portail des fournisseurs.
- 2. Sur la page des services de TELUS Santé, sélectionnez le lien Demandes d'audit.

| Ţ]   Д   @   EN | E TELUS Santé                                                                                                    |
|-----------------|----------------------------------------------------------------------------------------------------|
|                 | Vos services de TELUS Santé                                                                                                    |
|                 | eRéclamations                                                                                                    |
|                 | Accéder à la page d'accueil eRéclamations<br>Soumettre une nouvelle demande eRéclamations                                                   |
|                 | Soumettre une demande au nom de votre client<br>Retourner à une éhauche eRéclamations                                                       |
|                 | Revenir à une demande enregistrée pour effectuer des<br>modifications                                                                       |
|                 | Relevés de paiements<br>Consulter vos relevés de rapprochement de paiements pour<br>certains assureurs (d'autres assureurs à venir bientôt) |
|                 | Demandes d'audit [2]<br>Soumettre de la documentation aux assureurs                                                                         |
|                 | Demandes d'audit 🖸<br>Soumetre de la documentation aux assureurs                                                                            |

La page des demandes d'audit s'affiche

| ℋTELUS Health     | Santé |            |      |                              |   |                    | 1000000000 |
|-------------------|-------|------------|------|------------------------------|---|--------------------|------------|
| VCCUEIL           |       |            |      |                              |   |                    |            |
| TOUS LES CAS      | DE DE | MANDE D'A  | UDIT |                              |   |                    |            |
| Numéro de requête | ~     | ID d'audit | ~    | Sujet                        | ~ | Etat de la requête | ~          |
| 02727462          |       | A0000024   |      | Testing Full Post Mapping 37 |   | Nouveau            |            |
| 02727461          |       | A0000023   |      | Testing Full Post Mapping 36 |   | Suite demandée     |            |
| 02727460          |       | A0000022   |      | Testing Full Post Mapping 35 |   | Fermé              |            |
| 02727459          |       | A0000021   |      | Testing Full Post Mapping 34 |   | Encours            |            |
|                   |       |            |      |                              |   |                    |            |
| 02727458          |       | A0000020   |      | Testing Full Post Mapping 33 |   | Soumise            |            |

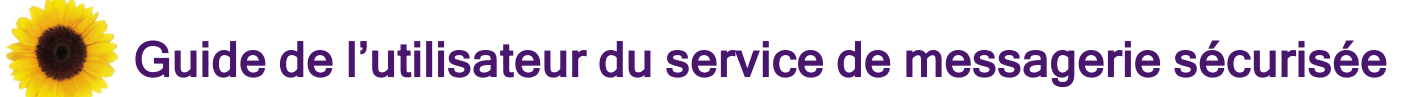

3. Sélectionnez le numéro de dossier de la demande que vous voulez consulter.

La page **Demande d'audit** s'affiche.

| TELUS' Health I Santé                                                                                                    | (2) 131000040.                                                                                                    |
|----------------------------------------------------------------------------------------------------|----------------------------------------------------------------------------------------------------|
| ACCUEIL                                                                                                    |                                                                                                    |
| Testing Full Post Mapping 33                                                                                                    |                                                                                                    |
| Statut Numéro de la requête<br>Ouvert 02727457                                                                                                    |                                                                                                    |
| Téléchargez tous les documents demandés, ensuite cliquez sur "Soumettre<br>demande.<br>"Seuis les fichiers des types suivants sont acceptés: JPG, JPEG, TIPF, PNG, BMP ou PDF<br>"La limite de taille par fichier est de 10 Mo. La limite de taille totale de teléchargement pour tous les fi<br>DÉTAILS DOCUMENTS | les réponses* pour compléter la Soumettre les réponses                                                                              |
| Nom du contact<br>Jud Chiro58                                                                                                    | Propriétaire de la requête<br>Secure Audit Integration                                                                              |
| Nom du compte<br>UAT Accounts                                                                                                    | Statut<br>Ouvert                                                                                                    |
| ID-daudt<br>A0000019                                                                                                    | ID du fournisseur<br>2030352                                                                                                    |
| Origine de la requête<br>Audit - CANADALIFE                                                                                                    | Nom du fournisseur<br>Boots                                                                                                    |
| Audit commencé par<br>Steve®                                                                                                    | Adresse e-mail                                                                                                    |
| Date de début de l'audit<br>2023-02-02 19 h 00                                                                                                    | N° de téléphone du contact<br>5551212                                                                                               |
| Type d'audit<br>Audit Type String                                                                                                    | Objet 💿<br>Testing Full Post Mapping 33                                                                                             |
| Audit Mis à jour par<br>JohnH                                                                                                    | Instructions<br>This is the more detailed description of the reason for the audit, and what actions are expected by<br>the provider |
| Audit Date de mise à jour<br>2023-02-02 19 h 00                                                                                                    | Confirmation du service                                                                                                    |

- 4. Pour ajouter des documents à la demande :
  - Sélectionnez l'onglet **Documents**.

| <i>、</i> てELUS <sup>®</sup> Health   S                                                                                                    | Santé                                                                                                    |                                                                             |                 | C 100000000.            |
|----------------------------------------------------------------------------------------------------|----------------------------------------------------------------------------------------------------|-----------------------------------------------------------------------------|-----------------|-------------------------|
| ACCUEIL                                                                                                    |                                                                                                    |                                                                             |                 |                         |
| Requite<br>Testing Full Post                                                                                                    | Mapping 33                                                                                                    |                                                                             |                 |                         |
| Statut Numéro de la rei<br>Ouvert 02727457                                                                                                    | juitte                                                                                                    |                                                                             |                 |                         |
| Aldebacaes tour las desuments                                                                                                    | s demandés, ensuite cliquez sur "Soun                                                                                                    | nettre les réponses" pour compléter                                         | r la            |                         |
| erechange:<br>emande.<br>Seuls les fichiers des types suivants sont.<br>La limite de taille par fichier est de 10 Mo                                                  | xcosptés: JPG, JPEG, TIPF, PNG, BMP ou PDF<br>La limite de taille totale de téléchargement pour t                                                       | out les fichiers est de 25 Mo                                               |                 | Soumettre les réponnes  |
| Eralls DOCUMENTS                                                                                                    | constés: JPG, JPEG, TIFF, PNG, BMP ou PDF<br>La limite de taille totale de téléchargement pour b                                                        | ous les fichiers est de 25 Mo                                               |                 | Soumettre les réponses  |
| enande. Seuk les fichiers des types sulvants sort. La limite de taille par fichier est de 10 Mo ÉTAILS DOCUMENTS  Fichiers (1)  Titre                                 | coestés: JPG, JPEG, TIFF, PNG, BMP ou PDF<br>La limite de taille totale de téléchargement pour b<br>Propriétaire                                        | ous les fichiers est de 25 Mo<br>Dernière modification                      | Tallie          | Soumettre les réponnes  |
| Evenande. Seuls les fichiers des types suivants sort. La limite de taille par fichier est de 10 Mo ÉTAILS DOCUMENTS  Fichiers (1)  Titre this is the file description | cosptes: JPG, JPEG, TJPF, PNG, BMP ou PDF<br>La limite de taille totale de telechargement pour t<br>Propriétaire<br>Secure Audit Integration            | ous les fichiers est de 25 Mo<br>Demière modification<br>2023-05-24 22 h 30 | Taille<br>437KB | Soumettre les réponnes  |
| Evenande. Seuls les fichiers des types suivants sort. La limite de taille par fichier est de 10 Mo ÉTAILS DOCUMENTS E Fichiers (1) Titre this is the file description | coestés: JPG, JPEG, TIFF, PNG, BMP ou PDF<br>La limite de taille totale de teléchargement pour b<br>Propriétaire<br>Secure Audit Integration            | Demière modification                                                        | Taille<br>437KB | Sournettre les réponnes |
| Commentaires sur le                                                                                                    | cosptés: JPG, JPEG, TJPF, PNG, BMP ou PDF<br>La limite de taille totale de téléchargement pour b<br>Propriétaire<br>Secure Audit Integration<br>cas (0) | Demière modification<br>2023-05-24 22 h 30                                  | Taille<br>437KB | Sournettre les réponses |

Sélectionnez Ajouter des fichiers.

La fenêtre contextuelle Sélectionner des fichiers s'affiche.

| s                                  | électionner des fichiers |
|------------------------------------|--------------------------|
| 1 Charger des fichiers             | Q Rechercher Fichiers    |
| Mesfichiers                        |                          |
| Partagés avec moi                  |                          |
| Récents                            |                          |
| Suivis                             |                          |
| Fichiers associés                  |                          |
|                                    |                          |
|                                    |                          |
|                                    |                          |
|                                    |                          |
|                                    |                          |
|                                    |                          |
|                                    |                          |
| 0 fichier(s) sur 10 sélectionné(s) | Annuler Ajouter          |

- Sélectionnez Télécharger des fichiers.
- Localisez et sélectionnez le fichier que vous voulez télécharger, puis sélectionnez Ouvrir et Terminé.

Lorsque le fichier a été téléchargé, il s'affiche dans la section **Fichiers** de l'onglet **Documents**.

- Pour vérifier le document, double-cliquez sur le nom du fichier pour l'ouvrir dans un nouvel onglet, ou sélectionnez le bouton Télécharger s à sa droite.
- 5. Pour ajouter des commentaires à la demande
  - Dans l'onglet Détails, faites défiler la page jusqu'à la section Commentaires, puis sélectionnez Nouveau.

| TELUS Health                                                                                                    | Santé                                                                                                    |                                                                     |        | (2) INTERNATION. (1)   |
|----------------------------------------------------------------------------------------------------|----------------------------------------------------------------------------------------------------|---------------------------------------------------------------------|--------|------------------------|
| ACCUEIL                                                                                                    |                                                                                                    |                                                                     |        |                        |
| Testing Full Post                                                                                                    | t Mapping 33                                                                                                    |                                                                     |        |                        |
| Statut Numéro de la<br>Ouvert 02727457                                                                                                    | requête                                                                                                    |                                                                     |        |                        |
| éléchargez tous les documer<br>lemande.<br>'Seuls les fichiers des types suivants so<br>La limite de taille par fichier est de 101<br>DÉTAILS DOCUMENTS | nts demandés, ensuite cliquez sur "Soun<br>nt acceptés: JPG, JPEG, TIPF, PNG, BMP ou PDF<br>Mo. La limite de taille totale de teléchargement pour t | nettre les réponses" pour compléte<br>ous les fichiers est de 25 Mo | r la   | Soumettre les réponses |
| Fichiers (1)                                                                                                    |                                                                                                    |                                                                     |        | Ajouter des fichiers   |
| Titre                                                                                                    | Propriétaire                                                                                                    | Dernière modification                                               | Taille |                        |
| this is the file description                                                                                                    | Secure Audit Integration                                                                                                    | 2023-05-24 22 h 30                                                  | 437KB  | Y                      |
|                                                                                                    |                                                                                                    |                                                                     |        | Afficher tout          |
| Commentaires sur                                                                                                    | le cas (0)                                                                                                    |                                                                     |        | Nouveau                |
|                                                                                                    |                                                                                                    |                                                                     |        |                        |

La fenêtre contextuelle Commentaire lié à la demande s'affiche.

Saisissez les commentaires, puis sélectionnez Ajouter.

| Commentaires sur le cas |                     |  |  |  |
|-------------------------|---------------------|--|--|--|
| *Corps                  |                     |  |  |  |
|                         | Annuler Enregistrer |  |  |  |

Vous pouvez ajouter jusqu'à 4 000 caractères.

Vous ne pouvez pas supprimer ou modifier les commentaires une fois qu'ils ont été enregistrés.

- 6. Pour soumettre une réponse :
  - Sélectionnez Envoyer des documents.

La fenêtre contextuelle Soumettre des documents s'affiche.

| Soumettre les documents                                                                                                    |  |  |  |  |
|----------------------------------------------------------------------------------------------------|--|--|--|--|
| Veuillez confirmer les éléments suivants avant la soumission                                                                            |  |  |  |  |
| Mon röle :                                                                                                    |  |  |  |  |
| Fournisseur de services                                                                                                    |  |  |  |  |
| O Représentant du fournisseur                                                                                                    |  |  |  |  |
| Je comprends que je ne peux pas envoyer de documents après confirmation. J'ai téléchargé tous les do-<br>cuments de référence demandés. |  |  |  |  |
| Annuler Confirmez et envoyez                                                                                                    |  |  |  |  |

- Sélectionnez votre rôle approprié, puis sélectionnez la case à cocher à côté de la déclaration.
- Sélectionnez Confirmer et envoyer.

Le message de confirmation suivant s'affiche.

| Succès<br>Le cas a été soumis avec succès | $\mathbf{X}$ |
|-------------------------------------------|--------------|
|-------------------------------------------|--------------|

Le Statut de la demande d'audit à la page Demande d'audit passe à Soumis.